# **Social Media User Guide**

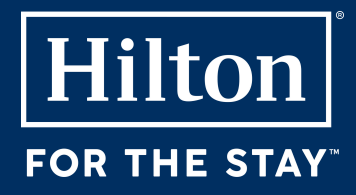

# LinkedIn

Log in: Open LinkedIn and log into your account.

Navigate to post section: Click on the "Start a post" section on your homepage. **Insert copy:** Paste the copy we have shared with you on Hilton Content Hub. Add Media: Attach the image we have shared with you by clicking the respective icons. Add Hashtags: Add suggested hashtags. Post: Click "Post" to publish.

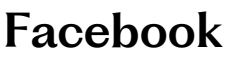

All In on All-Inclusiv MPI

Log in: Open Facebook and log into your account. Navigate to create post: Click the "What's on your mind?" box on the homepage **Insert copy:** Paste the copy we have shared with you on Hilton Content Hub. Add media: Click "photo/video" to upload the image we have shared with you. Add Hashtags: Add suggested hashtags. **Post:** Click "Post" to share your update.

### Instagram

Log in: Open Instagram and log into your account. Navigate to new post: Tap the "+" icon at the bottom of the screen. Select media: Choose the photo we have shared with you. Make sure it is saved on your device. Add a caption: Paste the copy we have shared with you on Hilton Content Hub. Add Hashtags: Add suggested hashtags. **Post:** Click "Share" to publish.

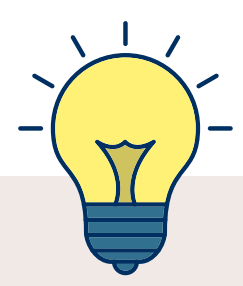

## **Quick Tips:**

Engagement: Include a call-to-action to encourage comments.

**Timing:** Post during peak activity hours for better visibility (e.g., mornings on LinkedIn, evenings on Instagram).